## **Greenback Youth Sports Registration Support**

Hello! This guide will walk you through how to register for the Greenback Youth Sports Website, and how to sign your child up online for a Baseball or Softball program.

If you have registered with us online before, just login using the login button at the top of the page and your ID and Password from last year. You can add a new child by clicking the three dots in the top left corner of the participants box if needed. Then Click on next to your child's name. Skip down in this document to RETURNING USERS START HERE

New Users will need to create a Sports Connect account. This account will allow you to log on to our website, sign up for group emails and texts, view your child's team's schedule and information, etc. To do this, go to our site at <u>greenbackyouthsports.us</u> and click on the register button at the top of the page.

| 6                                                                                                    |                                                                                                    |
|----------------------------------------------------------------------------------------------------|----------------------------------------------------------------------------------------------------|
| <u> </u>                                                                                                    | OME ABOUT US REGISTRATION INFO                                                                                               |
| GREENBA                                                                                                    | ACK SPORTS                                                                                                    |
| CITATION OF COMPANY                                                                                                    | ANTANAT OREALACK                                                                                                    |
| Sources Connect                                                                                                    | Enter your email address, and a username (these can be the same), then enter a password and confirm it by entering it again. |
| Create Username Username is required Password Password ©                                                                                                    | Once all the information is entered, click "Create Account"                                                                  |
| Confirm Password 📀                                                                                                    |                                                                                                    |
| Create Account                                                                                                    |                                                                                                    |
| Already have an account? Login here!<br>By clicking Create Account you agree to the Sports Connect Terms of<br>Service, Privacy Policy, License Agreement and Children's Privacy Policy. |                                                                                                    |
|                                                                                                    |                                                                                                    |

## **GREENBACK YOUTH SPORTS**

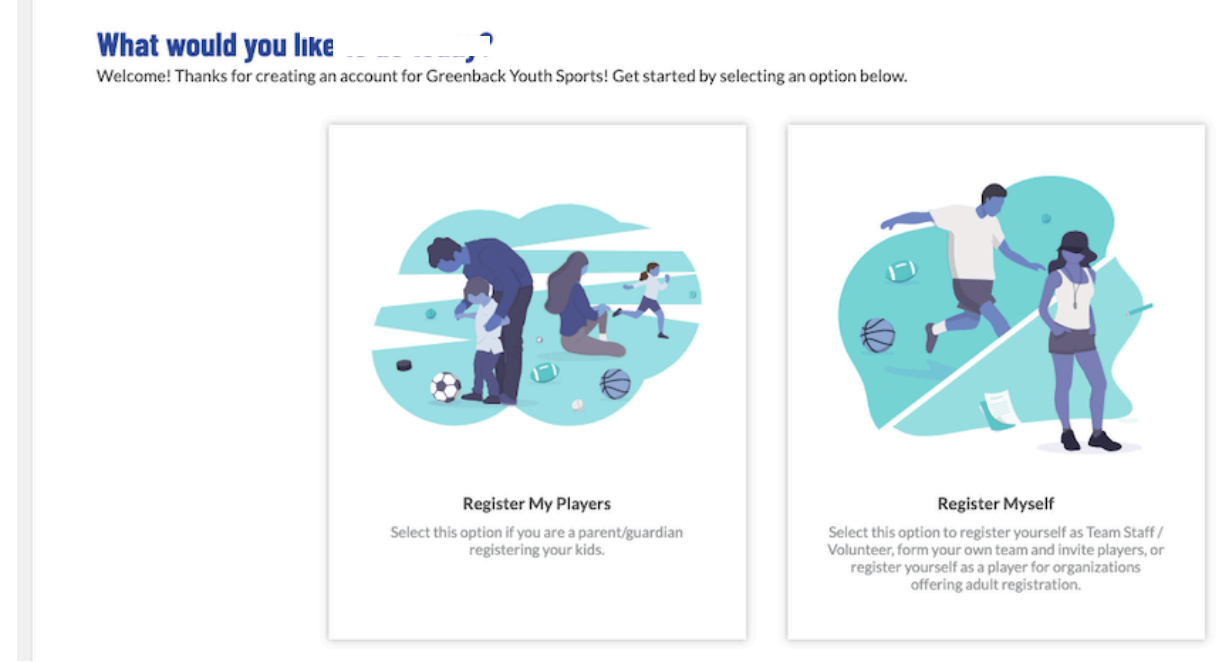

Click on the "Register My Players" Button.

| <b>Okay, let's get to know you first.</b><br>Before we begin adding your kids to your account, we need to collect a few pieces of information from you, the account holder. |              |  |  |
|----------------------------------------------------------------------------------------------------|--------------|--|--|
| Account Holder Information                                                                                                    |              |  |  |
| Username                                                                                                    | Gender*      |  |  |
| Uside Profile<br>Picture                                                                                                    | Last Name*   |  |  |
| Relationship to Player                                                                                                    | •            |  |  |
| Contact Information                                                                                                    |              |  |  |
| Email Address*                                                                                                    |              |  |  |
|                                                                                                    | Cell Phone * |  |  |
|                                                                                                    | Require      |  |  |
| Telephone                                                                                                    |              |  |  |
|                                                                                                    |              |  |  |
| Address Information                                                                                                    |              |  |  |
| Street *                                                                                                    | Unit City*   |  |  |

Fill out all of the required information for the Parent or Guardian for the account. All items with a star are required. You can have additional account holders (spouse, etc.) on the account. Once everything is filled out click

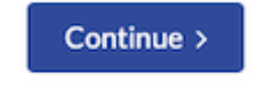

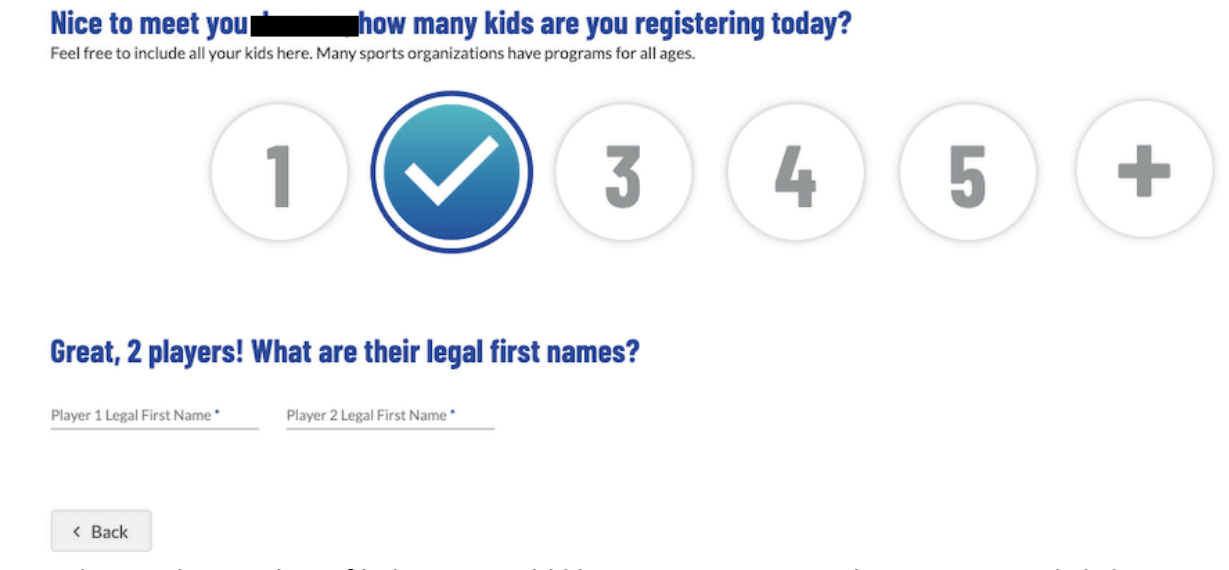

Next, choose the number of kids you would like to register, enter their names, and click continue.

| Got it, now let's get Kid's info<br>It's important that you enter the legal first name & last name, as well as correct birthday so we can make sure to get Kid registered in the right program. |          |                                     |      |
|----------------------------------------------------------------------------------------------------|----------|-------------------------------------|------|
| Player Information                                                                                                    |          |                                     |      |
| Legal First Name *                                                                                                    |          | Legal Last Name *                   |      |
| Usisad Poelle<br>Richare Gender*                                                                                                    |          | <ul> <li>Date of Birth *</li> </ul> | E    |
| Address Information                                                                                                    |          |                                     |      |
| Same as primary account Yes 🜌                                                                                                    |          |                                     |      |
| Street *                                                                                                    | Ci       | ty*                                 |      |
| Required                                                                                                    | Re       | quired                              |      |
| State*                                                                                                    |          |                                     |      |
| Tennessee 👻                                                                                                    | ZIP*     |                                     |      |
|                                                                                                    | Required |                                     |      |
| < Back                                                                                                    |          |                                     | Save |

Enter the required information for each child.

## RETURNING USERS START HERE

| 1 🚺 | Softball 2021                                         |  |  | Hide Division |
|-----|-------------------------------------------------------|--|--|---------------|
|     | 10U Softball<br>Season Dates: 04/01/2021 - 04/20/2021 |  |  |               |
|     | Registration Close Date: 03/05/2021                   |  |  |               |
|     | <i>403</i>                                            |  |  |               |

Select the available program you would like to register your child for.

| ····,                                                                                                    |                    |                  |                                                                                                    |   | ^                        |
|----------------------------------------------------------------------------------------------------|--------------------|------------------|----------------------------------------------------------------------------------------------------|---|--------------------------|
|                                                                                                    | Legal First Name * |                  | Legal Last Name *                                                                                                    |   |                          |
| Upload Profile<br>Picture                                                                                                    | Gender*            |                  | Date of Birth*                                                                                                    | Ē |                          |
| Softball 2021                                                                                                    |                    |                  |                                                                                                    |   |                          |
| hild's Preferred Name                                                                                                    |                    |                  | Age *                                                                                                    |   |                          |
| hild's Preferred Name<br>nter Answer                                                                                                  |                    |                  | Age *                                                                                                    |   |                          |
| hild's Preferred Name<br>nter Answer                                                                                                  |                    | ×<br>0/50        | Age *<br>Enter Answer                                                                                                    |   | 0/2                      |
| hild's Preferred Name<br>iter Answer<br>id you play last year? *                                                                      |                    | <i>×</i><br>0/50 | Age *<br>Enter Answer<br>Last year's team name:                                                                             |   | 0/2                      |
| hild's Preferred Name<br>hter Answer<br>id you play last year? *<br>) Yes<br>No                                                       |                    |                  | Age *<br>Enter Answer<br>Last year's team name:<br>Enter Answer                                                             |   | 0/2                      |
| hild's Preferred Name<br>nter Answer<br>id you play last year? *<br>) Yes<br>) No                                                     |                    |                  | Age *<br>Enter Answer<br>Last year's team name:<br>Enter Answer                                                             |   | 0/2<br>%<br>0/50         |
| hild's Preferred Name<br>nter Answer<br>id you play last year? *<br>) Yes<br>) No<br>ersey Number Choice #1 (Not Guara                | inteed)            | <u>#</u><br>0/50 | Age * Enter Answer Last year's team name: Enter Answer Jersey Number Choice #2 (Not Guaranteed)                             |   | 0/2<br><u>//</u><br>0/50 |
| hild's Preferred Name<br>nter Answer<br>id you play last year? *<br>) Yes<br>) No<br>Prsey Number Choice #1 (Not Guara<br>nter Answer | inteed)            | 2<br>0/50        | Age *<br>Enter Answer<br>Last year's team name:<br>Enter Answer<br>Jersey Number Choice #2 (Not Guaranteed)<br>Enter Answer |   | 0/2<br><u>/</u><br>0/50  |

Enter all the required information for your child and click continue.

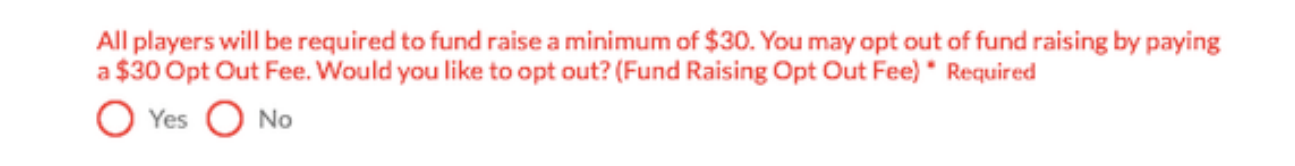

Be sure to answer the Fund Raising Opt Out Fee question. All players are required to fund raise a minimum of \$30. If you would like to opt out of fund raising by paying the opt out fee of \$30, click yes. If you would like to fund raise, click no.

| lead Coach | Assistant Coach |  |  |
|------------|-----------------|--|--|
| ead Coach  | Assistant Coach |  |  |
|            |                 |  |  |
| Select     | Select          |  |  |
|            |                 |  |  |

If you would like to volunteer to coach your child, select either Head Coach or Assistant Coach and fill out the required information. Someone from GYS will be in touch with you to talk to you about available opportunities.

## Here is your order summary.

Let's review your order and payment options before checking out. For your security, if you are inactive on this page for 20 minutes you'll automatically be logged out and will have to log back in to complete your order.

| Softball 2021 - 10U Softball          | Show Breakdown 🗸 | \$65.00 | Pay in Full |          |
|---------------------------------------|------------------|---------|-------------|----------|
| Total Due:                            |                  | \$65.00 |             |          |
| Total Due Today:                      |                  | \$65.00 |             |          |
| < Back                                |                  |         |             | Continue |
| Review your order and click Continue. |                  |         |             |          |

PAYMENT: If you are paying by check or cash in person at one of the in-person sign ups <u>STOP</u> <u>HERE</u>. Close your browser, this will keep all this information in your cart and will allow a committee member from GYS to complete your order at the in-person sign up. If you are

paying by credit card, enter all of your card information and click "Continue".

Review your final order information and the Terms and Conditions of the website. If everything looks good, check the "I Agree to the Terms and Conditions" box and click the "Submit Order" button. Otherwise, click the "Back" button to change something with your order.

| ≡         | Logout                    |                       | Register Now! 0 📜 🌲 🌣                                  |
|-----------|---------------------------|-----------------------|--------------------------------------------------------|
|           | Open Orders Opportunities | New Messages Upcomin  | g Events                                               |
| MY ORDERS | Participants:             | 1 Programs Available! | OPEN BALANCE View/Pay<br>Total Open Balance:<br>\$0.00 |
| При номе  | NOTIFICATION FEED         | 03/09/20 9:20 PM      | UPCOMING EVENTS View All No Upcoming Events            |
|           | R PLAYER ADDED            | 03/09/20 9:20 PM      |                                                        |

This is your personal Sports Connect dash board. You can see your child's information and any open balance you have with GYS. To navigate back to greenbackyouthsports.us, click the "Home" button on the bottom left of the window.

This completes the registration process. If you have any questions, please send us an email at <u>greenbackyouthsports@gmail.com</u> or a message on Facebook Messenger.